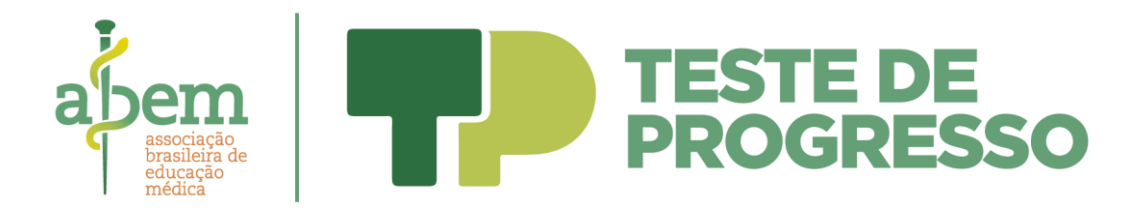

## Tutorial de acesso ao sistema do Teste de Progresso Nacional Abem – 2021

O aluno deverá acessar o sistema por meio do site da Abem (<u>https://abem-educmed.org.br/</u>). Ao entrar na página, deve clicar no botão à direita, "Crie sua senha".

| Procure por categoria, carg                                                             | INSTITUCIONAL<br>o, cidade ou o termo de sua preferên                                                | PORTAL                                                | ÁREA DO CANDIDATO | F 🥑 🖸 >      |
|-----------------------------------------------------------------------------------------|----------------------------------------------------------------------------------------------------|-------------------------------------------------------|-------------------|--------------|
| Selecione uma das categorias                                                            |                                                                                                    | os 👻 😔 Ve                                             | STIBULARES V      | avaliações 👻 |
| HOME > AVALIAÇÃO > EM ANDAMEN                                                           | 70 > TESTE DO PROGRESSO NACIONAL ABEN                                                                | M - 2021                                              |                   |              |
| 🥑 AVALIAÇÃO   TESTE                                                                     | DO PROGRESSO NACIONA                                                                                 | AL ABEM - 2021                                        |                   | ABEM2101     |
| Acesse aqui o Sistema de Prova Digital pa<br>suporte no ícone vermelho no canto inferio | ra sua participação no Teste de Progresso Nacion<br>r direito. Mais informações em https://abem-educ | nal Abem 2021. Em caso de dúvidas, ac<br>cmed.org.br/ | esse o            | E SUA SENHA  |
|                                                                                         |                                                                                                    |                                                       |                   |              |

Os alunos que já tenham seu CPF cadastrado em nosso site em virtude de cadastro anterior feito para algum vestibular ou concurso público, poderão continuar realizando o acesso através de seu próprio CPF e senha já cadastrados anteriormente.

No caso do CPF que ainda não estava cadastrado em nosso site, em seu primeiro acesso o aluno deverá criar uma senha.

A senha necessariamente precisa ser criada com o CPF do usuário! O aluno poderá sempre recuperar ou redefinir sua senha clicando na opção mostrada abaixo:

| <b>Identifique-se</b><br>área destinada a c | para acessar a áre<br>andidatos já inscritos em | ea do candidato<br>a projetos da Vunesp |
|---------------------------------------------|-------------------------------------------------|-----------------------------------------|
|                                             | utilize                                         |                                         |
| f Facebook                                  | G Google                                        | Microsoft                               |
| in Linkedin                                 |                                                 |                                         |
|                                             | ou                                              |                                         |
| 은 Endereço de e-mail d                      | ou CPF                                          |                                         |
|                                             | Continuar                                       |                                         |
|                                             |                                                 | Criar/Recuperar a senha                 |

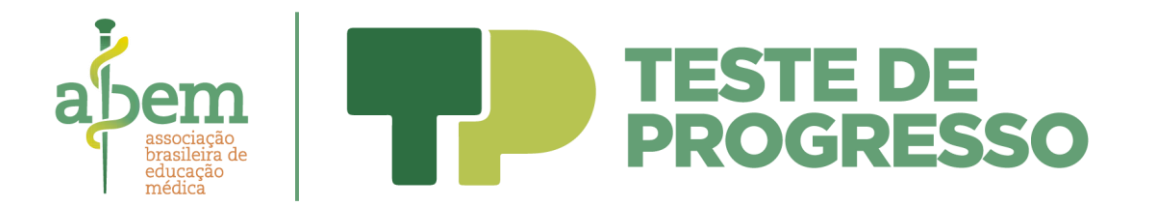

2. Entre os dias 28 de outubro e 2 de novembro, ficará disponível treinamento para a prova objetiva digital, com as instruções sobre a forma de acesso ao sistema e de realização da prova. Para acesso ao treinamento, o aluno deverá acessar a "Área do Candidato", no link correlato a esta avaliação, campo "Prova Digital".

| Inscrição                            |  |
|--------------------------------------|--|
|                                      |  |
| 0000003                              |  |
| Situação                             |  |
| Inscrição Efetivada                  |  |
| ☑ Espelho do formulário de inscrição |  |
|                                      |  |

3. De segunda-feira a sábado, no período das 8h às 18h, estará disponível suporte para atendimento ao aluno por meio do serviço de Atendimento ao Candidato, ofertado pelo chat existente no sistema (imagem abaixo), pelo telefone (11) 3874-6300 e pelo e-mail: <u>vunesp@vunesp.com.br</u>.

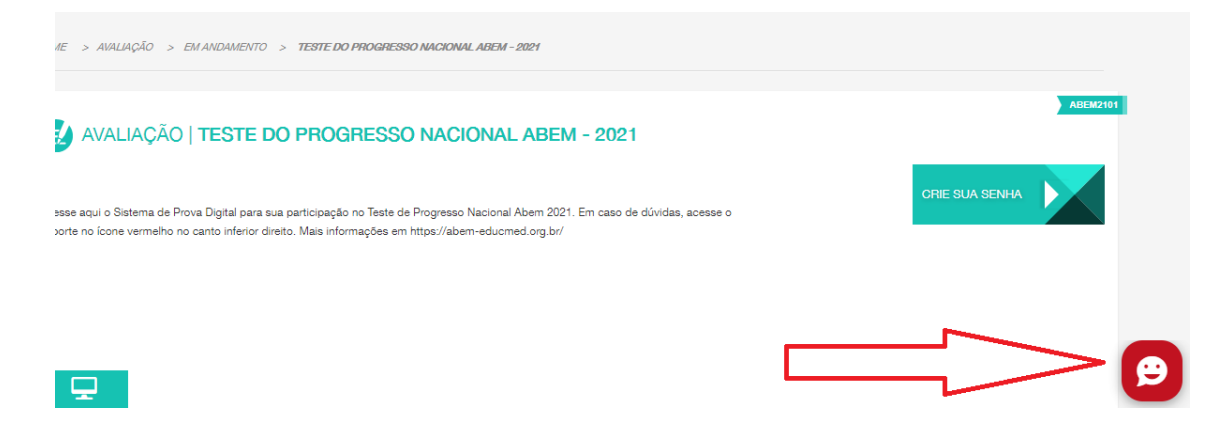

- 4. No dia 4 de novembro, com antecedência de aproximadamente 1h do momento de realização do Teste de Progresso, será disponibilizada na Área do Candidato um botão para acessar o Sistema de Prova Digital.
- 5. Ao clicar sobre o botão, o aluno será direcionado à página de login do Sistema de Prova Digital. Seu acesso será feito mediante o preenchimento do mesmo e-mail e senha usados para acessar a Área do Candidato.

| abel<br>brasi<br>educ<br>médi | associação<br>brasileira de<br>educação<br>médica | TESTE D<br>PROGRE        | E<br>SSO |
|-------------------------------|---------------------------------------------------|--------------------------|----------|
|                               |                                                   | Sistema de Prova Digital |          |

| Rede 3 | ocial sera necessario<br>senha pa | ) acessar nosso site e criar un<br>ra sua Conta. |
|--------|-----------------------------------|--------------------------------------------------|
|        | CPF ou E-mail                     |                                                  |
|        | 42548690881                       |                                                  |
|        | Senha                             |                                                  |
|        | •••••                             |                                                  |
|        | ← Voltar                          | Acessar ➔                                        |

6. Após entrar no Sistema, deverá ser verificado o andamento contador de tempo para o início de prova no canto superior direito; apenas será possível iniciar a prova ao término da contagem. Até que o contador se esgote, o aluno terá a sua disposição o treinamento para que se familiarize com o sistema.

| rundação<br>Vunesp                                                                                                    | Sistema de Prova Digital                                                                                                    |  |  |  |
|----------------------------------------------------------------------------------------------------|----------------------------------------------------------------------------------------------------|--|--|--|
| VUNE9001 425.486.908-81 GABRIEL DE LUCCAS RUIZ                                                                                                    | ☑ Previsão de início da prova em: 01min 16s ♣3 Sair                                                                                                    |  |  |  |
| VUNE9001 - Domiciliar   FluxoLivre   Objetivas                                                                                                    |                                                                                                    |  |  |  |
|                                                                                                    | Data da Prova: 07/05/2021   Horário de Início: 07:58   Horário de Término: 08:56                                                                                                    |  |  |  |
| Bem-vindo caro participante.<br>Você dará início agora à realização da Prova Digital da Fundação Vune<br>Primeiramente você executará um treinamento a fim de familiarizar-se<br>Você poderá passar para a tela de instruções da Prova a qualquer moi<br>Para continuar e acessar o treinamento, clique sobre o botão abaixo. | tsp.<br>e ao modelo da Prova Digital. Este treinamento possui 05 questões de nível fundamental completo.<br>mento, para isto basta clicar no botão de "Pular Treinamento" na tela seguinte. |  |  |  |
|                                                                                                    | O Acessar Treinamento                                                                                                    |  |  |  |

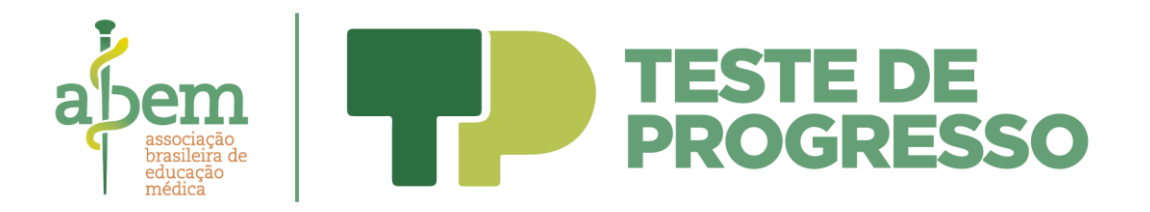

O treinamento pode ser concluído em qualquer momento, bastando o clique no botão "Pular Treinamento".

| VUNES001 425.486.508-81 GABRIEL DE LUCCAS RUIZ                                                                                                    | Previsi      | ão de início da prova em: 18s | ➡D Sair 🗘  |
|----------------------------------------------------------------------------------------------------|--------------|-------------------------------|------------|
| Teste para Familiarização ao Modelo de Prova Digital                                                                                                    | 0            | Navegação                     | da Prova   |
| Questão 1 - Língua Portuguesa Marcar Dúvida                                                                                                    | 1 <b>1</b>   | 01 A B C                      | D E        |
| Assinale a alternativa que preenche, respectivamente, as lacunas do enunciado a seguir, observando a concordância nominal e verbal de acordo cor<br>norma-padrão. | na           | 03 A B C<br>04 A B C          | D E<br>D E |
| Mais de um conhecido meu não gentilezas, infelizmente.Para alguns, certos gestos coisa de idiota, de gente fora de moda esses, é paciência.                       | Com          |                               |            |
| Resposta:                                                                                                    |              |                               |            |
| B pratica constitui meia necessário                                                                                                    |              |                               |            |
| C pratica constitui meio necessária                                                                                                    |              |                               |            |
| D praticam constitui meio necessário                                                                                                    |              | •                             |            |
| ← Anterior                                                                                                    | ular Treinam | nento                         |            |

7. Após o treinamento, será mostrada a tela de início de prova, que conterá instruções para sua realização. Ao término do contador de tempo, o botão de Iniciar Prova será desbloqueado. O aluno deverá clicar sobre este botão para ingressar em sua prova.

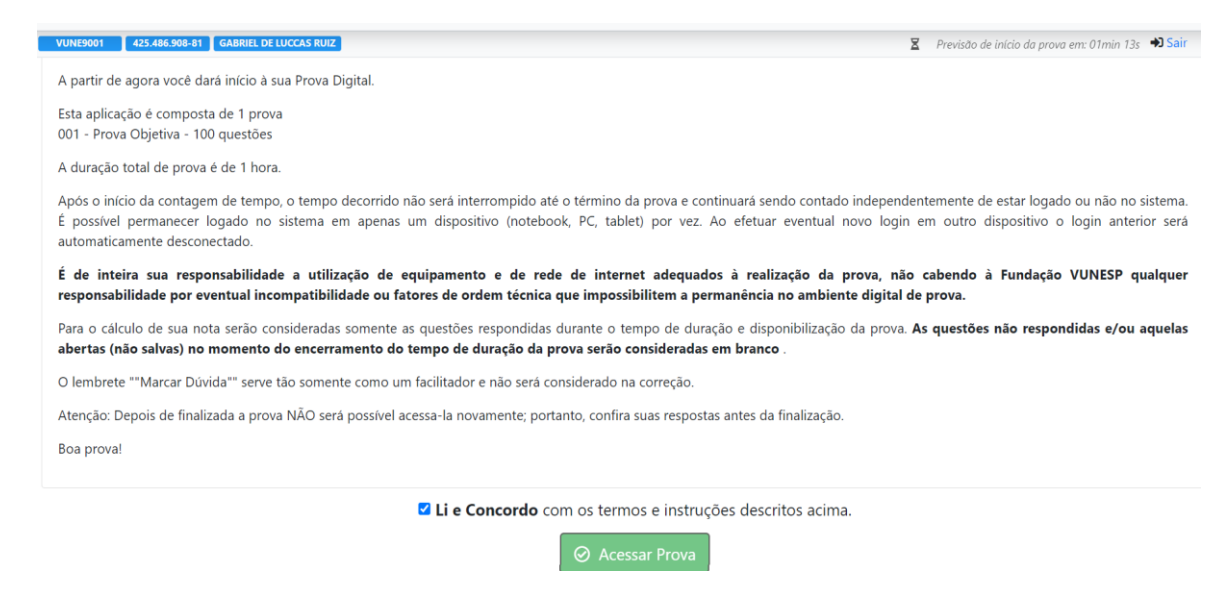

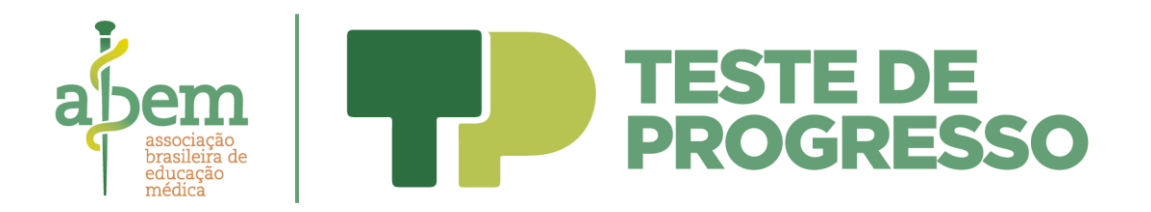

8. Iniciada a prova sua navegação se dará conforme o tempo determinado para cada questão. Para responder à questão que é mostrada em tela basta selecionar uma das alternativas. Será necessário aguardar o término do tempo da questão para que o sistema traga a próxima questão a ser exibida.

| VUNE9001 425.486.908-81 GABRIEL DE LUCCAS RUIZ                                                                                             | Prova se encerra em: 57min 47s 🎝 Sair |
|----------------------------------------------------------------------------------------------------|---------------------------------------|
| Eu me engano: a região esta não era;<br>Mas que venho a estranhar, se estão presentes                                                      | Navegação da Prova                    |
| Meus males, com que tudo degenera!                                                                                                    | Conhec. Gerais                        |
| (Cláudio Manuel da Costa. Obras, 2002.)                                                                                                    | 01 A B C D E                          |
| Considerando o contexto histórico-geográfico de produção do soneto, as transformações na paisagem assinaladas pelo eu lírico relacionam-se | 02 A B C D E                          |
| à seguinte atividade econômica:                                                                                                    | 03 A B C D E                          |
|                                                                                                    | 04 A B C D E                          |
|                                                                                                    | 05 A B C D E                          |
| Resposta:                                                                                                    | 06 A B C D E                          |
|                                                                                                    | 07 A B C D E                          |
| A indústria.                                                                                                    | 08 A B C D E                          |
|                                                                                                    | 09 A B C D E                          |
| B extrativismo vegetal.                                                                                                    | 10 A B C D E                          |
| (C) agricultura.                                                                                                    | 11 A B C D E                          |
|                                                                                                    | 12 A B C D E                          |
| extrativismo mineral.                                                                                                    | 13 A B C D E                          |
|                                                                                                    | 14 A B C D E                          |
| E pecuária.                                                                                                    | 15 A B C D E                          |
| ← Anterior                                                                                                    | lizar Prova                           |

 Ao término do tempo de prova, será mostrada uma mensagem de confirmação das respostas e finalização. É possível finalizar a prova antecipadamente clicando sobre o botão Finalizar Prova.

| Termo de Conclusão de Prova                                                                                                    |                    |  |  |
|----------------------------------------------------------------------------------------------------|--------------------|--|--|
| Caro participante, este é o Termo de Conclusão de que você está<br>finalizando sua prova, após finalizada não será possível acessá-la<br>posumente | Navegação da Prova |  |  |
| 20 novamente.                                                                                                    |                    |  |  |
| Para finalizar a prova, concorde com o envio de suas respostas a<br>Fundação Vunesp selecionando a opção abaixo e clique em                        |                    |  |  |
| "Concluir Prova".                                                                                                    |                    |  |  |
|                                                                                                    | 03 A B C D E       |  |  |
|                                                                                                    | 04 A B C D E       |  |  |
|                                                                                                    | 05 A B C D E       |  |  |
|                                                                                                    | 06 A B C D E       |  |  |
|                                                                                                    | 07 A B C D E       |  |  |
|                                                                                                    | · · · · · · ·      |  |  |
| Confirmo as alternativas que assinalei em cada uma das questões da prova.                                                                          |                    |  |  |
| ← Voltar para a Prova                                                                                                    | O Concluir Prova   |  |  |

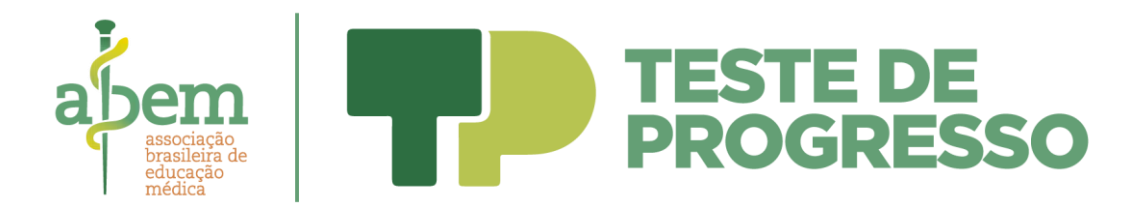

## 10. Após a conclusão não será mais possível retornar à Prova Digital.

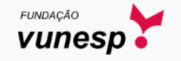

Sistema de Prova Digital

VUNE9001 - Domiciliar | FluxoLivre | Objetivas

Sua prova foi finalizada com sucesso.

Acompanhe as informações referentes à sua inscrição através da Área do Candidato, disponível no site da Fundação Vunesp www.vunesp.com.br. Obrigado pela sua participação. Já é possível fechar esta aba do seu navegador.